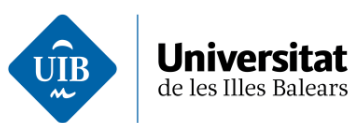

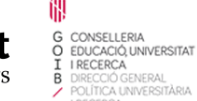

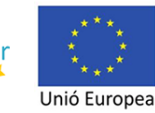

Índex

Gestió de les actes

- 1. Introducció
- 2. Procés de gestió d'actes
  - 2.1. Obrir l'acta
  - 2.2. Qualificar
  - 2.2.1. Importar les qualificacions en Excel a SIGMA 10
  - 2.3. Passar les qualificacions a l'acta
  - 2.3.1. Seleccionar l'acta
  - 2.3.2. Informar de la data de revisió
  - 2.3.3. Passar les qualificacions a l'acta
  - 2.3.4. Tancar l'acta

Modificació de les qualificacions

- 1. Modificacions de les qualificacions sense haver-les passat a l'acta
- 2. Modificacions de les qualificacions passades a l'acta
- 3. Modificacions de les qualificacions un cop tancada l'acta

Gestió de les actes d'avaluació anticipada

- 1. Resum de la gestió d'avaluació anticipada
- 2. Registrar la sol·licitud d'avaluació anticipada
- 3. Obrir l'acta
- 4. Qualificar els alumnes, passar les qualificacions a l'acta i tancar l'acta.

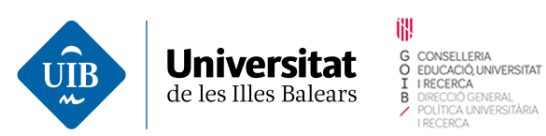

Fons Europeu de una manera de fer Desenvolupament Regional Europa 😤

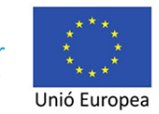

# Gestió de les actes

## 1. Introducció

Les actes es gestionen des del mòdul anomenat Campus docent SIGMA 10 de la plataforma Acadèmic.

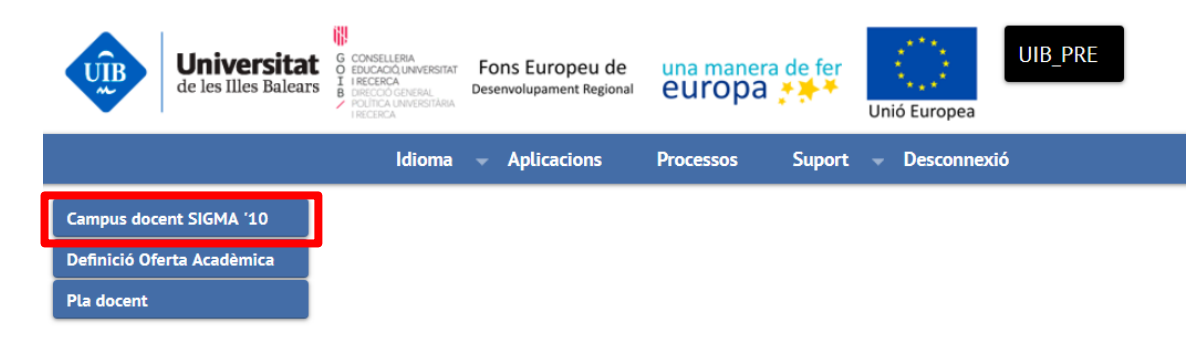

Tal vegada, pel vostre perfil, teniu també accés al mòdul de Campus docent. Per això, convé remarcar que la gestió de les actes es fa des del mòdul Campus docent SIGMA 10.

|   | Universitat<br>de les Illes Balears | G CONSELLERIA<br>O EDUCACIÓ UNIVERSITAT<br>I IRECERCA<br>B DIRECCIÓ GENERAL<br>POLÍTICA UNIVERSITÀRIA<br>I RECERCA | Fons Europeu de<br>Desenvolupament Regional | una manera de fer<br>europa 👬 | Unió Europea                    |
|---|-------------------------------------|----------------------------------------------------------------------------------------------------|---------------------------------------------|-------------------------------|---------------------------------|
|   |                                     | Idioma                                                                                                    | - Aplicacions                               | Processos Suport              | <ul> <li>Desconnexió</li> </ul> |
| ſ | Campus docent SIGMA '10             |                                                                                                    |                                             |                               |                                 |
|   | Definició Oferta Acadèmica          | •                                                                                                    |                                             |                               |                                 |
| _ | Pla docent                          |                                                                                                    |                                             |                               |                                 |
| 2 | Campus docent                       |                                                                                                    |                                             |                               |                                 |
|   | Matrícula 🔰                         |                                                                                                    |                                             |                               |                                 |
|   | Planificació Docent                 |                                                                                                    |                                             |                               |                                 |

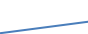

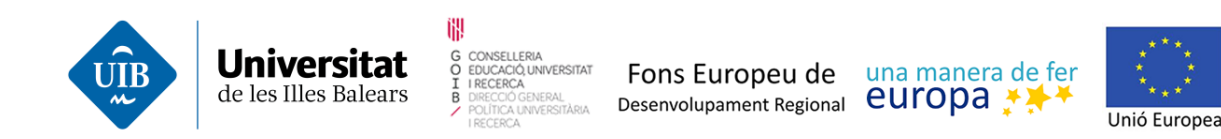

## 2. Procés de gestió d'actes

Recordau, per començar, que el cicle de vida de les actes és el següent:

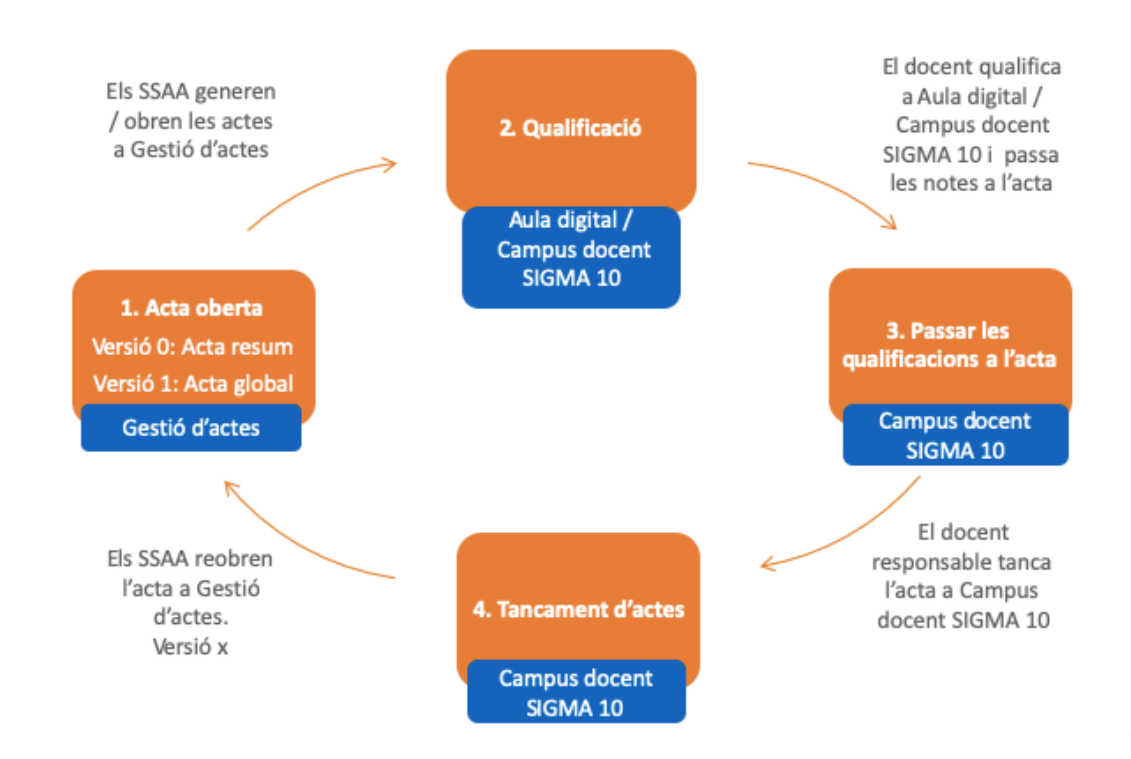

Resum de la gestió d'actes:

- Els serveis administratius obren les actes.
- Els professors introdueixen les qualificacions parcials a Aula digital i el professor responsable del grup d'assignatura introdueix la qualificació final a Campus docent SIGMA 10. Aquestes accions es poden dur a terme al llarg del semestre, independentment que les actes estiguin o no obertes.
- El professor responsable del grup d'assignatura passa les qualificacions finals a l'acta.
- El professor responsable del grup d'assignatura tanca l'acta.

Diferències entre UIBdigital i Acadèmic:

| Actes     | UIBdigital                               | Acadèmic              |
|-----------|------------------------------------------|-----------------------|
| Quantitat | Dues: complementària i<br>extraordinària | Una: <b>única</b>     |
| Obertura  | Les obria el professor                   | Les obrin els serveis |

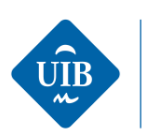

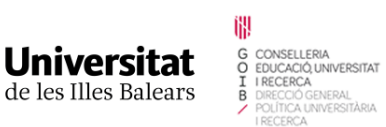

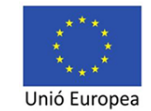

|                        |                              | administratius             |
|------------------------|------------------------------|----------------------------|
| Tancament              | Les tancava el professor     | Les tanca el professor en  |
|                        | després de cada període      | acabar el període          |
|                        | d'avaluació                  | d'avaluació extraordinària |
| Espais de qualificació | Aula digital: notes parcials | Aula Digital: notes        |
|                        | UIBdigital: nota final a     | parcials                   |
|                        | l'acta                       | Acadèmic > Qualificacions  |
|                        |                              | finals: nota final         |
|                        |                              | Acadèmic > Acta            |
|                        |                              | d'examen: nota final a     |
|                        |                              | l'acta                     |
| Signatura              | Manual                       | Certificat electrònic      |
|                        | Credencials UIB              |                            |
|                        | Certificat electrònic        |                            |

### 2.1. Obrir l'acta

La primera acció és obrir l'acta. Aquesta tasca la realitzen els serveis administratius, de manera massiva o individual.

En el moment en què els serveis administratius obren l'acta, queda en l'estat «oberta». Es tracta d'una acta global que conté tots els alumnes.

Podeu saber si els serveis administratius han obert l'acta a Campus docent SIGMA 10 seleccionant el grup d'assignatura dels alumnes dels quals voleu consultar l'acta i anant al menú de l'esquerra Actes d'examen:

|                              | CAMPUS DOC  | NT > Sel                  | eccionar assign | atura/grup                          |      |                                      |                 |                |                                                                       |  |  |  |  |
|------------------------------|-------------|---------------------------|-----------------|-------------------------------------|------|--------------------------------------|-----------------|----------------|-----------------------------------------------------------------------|--|--|--|--|
| Seleccionar assignatura/grup | Professor/a |                           | 3260            |                                     |      |                                      |                 |                |                                                                       |  |  |  |  |
| Els meus alumnes             | Solocci     | ó d'ace                   | ianaturo        | arups                               |      |                                      |                 |                |                                                                       |  |  |  |  |
| O Plantilles d'avaluació     | Jeletti     | ccio d'assignatures/grups |                 |                                     |      |                                      |                 |                |                                                                       |  |  |  |  |
| Qualificacions               | Any acadèm  | èmic 2020/21 Anual 🗸      |                 |                                     |      |                                      |                 |                |                                                                       |  |  |  |  |
| Actes d'examen               |             |                           |                 |                                     |      |                                      |                 |                |                                                                       |  |  |  |  |
| Opcions avançades            |             |                           |                 |                                     |      |                                      |                 |                |                                                                       |  |  |  |  |
|                              | Estud       | s oficials                | Estudi          | s propis                            |      |                                      |                 |                |                                                                       |  |  |  |  |
|                              |             |                           |                 |                                     |      |                                      |                 |                |                                                                       |  |  |  |  |
|                              |             |                           | Codi 🛛 🛛        | Assignatura                         | Grup | Centre 🕒                             | Període 🖯       | Tipus docència | 🖯 Titulació 🖯                                                         |  |  |  |  |
|                              |             | k                         | 11682           | Conducta Alimentària                | 1    | 9395 Centre d'estudis<br>de postgrau | Anual           | Grup gran      | 319 MNAH - Màster<br>Universitari de Nutrició i<br>Alimentació Humana |  |  |  |  |
|                              | •           | R                         | 21300           | Psicologia General                  |      | 9411 Facultat de<br>Psicologia       | Primer semestre | Grup gran      | 252 GPSI - Grau de<br>Psicologia                                      |  |  |  |  |
|                              | •           | k                         | 21300           | Psicologia General                  | 2    | 9411 Facultat de<br>Psicologia       | Primer semestre | Grup gran      | 252 GPSI - Grau de<br>Psicologia                                      |  |  |  |  |
|                              |             | k                         | 21332           | Treball de Fi de Grau de Psicologia | 1    | 9411 Facultat de<br>Psicologia       | Segon semestre  | Grup gran      | 252 GPSI - Grau de<br>Psicologia                                      |  |  |  |  |

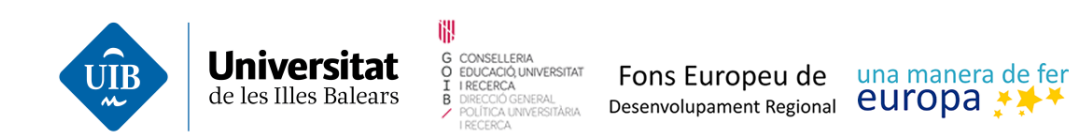

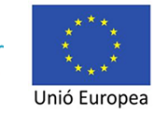

| CAMPUS DOCENT                                                                       | CAMPUS DOCENT > /                                              | Actes d'examen                                                                               |               |                        |              |                           |                             |   |
|-------------------------------------------------------------------------------------|----------------------------------------------------------------|----------------------------------------------------------------------------------------------|---------------|------------------------|--------------|---------------------------|-----------------------------|---|
| Seleccionar assignatura/grup Els meus alumnes Plantilles d'avaluació Qualifications | Professor/a<br>Centre<br>Assignatura<br>Grup<br>Tipus docència | 9260 Jargo Pish Sotá<br>9411 - Facultat de Psico<br>21300 Psicologia Gener<br>1<br>Grup gran | ologia<br>ral |                        |              |                           |                             |   |
| Actes d'examen                                                                      | Selecció d'a                                                   | actes                                                                                        | _             | _                      | _            | ~                         |                             |   |
|                                                                                     |                                                                | _                                                                                            |               | -                      | -            | $\rightarrow$             |                             |   |
|                                                                                     |                                                                | Selecc                                                                                       | ionar         | Data revisió           | Traspassar   | Tancar l'acta<br>d'examen |                             |   |
|                                                                                     |                                                                | Convocatòria 🛛 🖯                                                                             | Versió 🖯 C    | Col.lectiu 🛽 🖯 Tribuna | al 🖯 Estat 🕒 |                           | Observacions                | 8 |
|                                                                                     | k                                                              | Avaluació única - febrer                                                                     | 1 /           | Acta global N          | Oberta       |                           | ata de revisió no informada |   |
|                                                                                     |                                                                |                                                                                              |               |                        |              |                           |                             |   |

En el supòsit de no estar oberta, l'aplicació indica que no hi ha actes.

| Seleccionar assignatura/grup C Els meus alumnes Plantilles d'avaluació Qualificacions | Professor/a<br>Centre<br>Assignatura<br>Grup<br>Tipus docència | 9411 - Facultat de Psicologia<br>21318 Psicologia de la Perso<br>1<br>Grup gran | a<br>onalitat                                     |                                            |                           |              |   |  |
|---------------------------------------------------------------------------------------|----------------------------------------------------------------|---------------------------------------------------------------------------------|---------------------------------------------------|--------------------------------------------|---------------------------|--------------|---|--|
| Actes d'examen Opcions avançades                                                      | Selecció d'act                                                 | es<br>                                                                          | -0-                                               | -0-                                        |                           |              |   |  |
|                                                                                       |                                                                | <u>Seleccionar</u><br>Convocatòria 🛛 Ve                                         | Data revisió<br>ersió 🖯 CoL! cctiu 🕞<br>No existe | Traspassar<br>Tribunal Estat<br>ixen actes | Tancar l'acta<br>d'examen | Observacions | θ |  |

Si en la data prevista pels centres no apareixen les actes, heu d'avisar els serveis administratius corresponents.

#### 2.2. Qualificar

Per qualificar, disposau de dos entorns:

- Aula digital, on s'indica la qualificació de les activitats d'avaluació contínua dels alumnes.
- Campus docent SIGMA 10, on s'introdueix la qualificació final de l'assignatura, que és la que es passarà a l'acta. Es pot fer de manera manual o important un Excel.

Per introduir la qualificació final heu d'anar a Campus docent SIGMA 10, seleccionar el grup d'assignatura dels alumnes on voleu introduir les qualificacions i anar al menú de l'esquerra a Qualificacions > Qualificar finals.

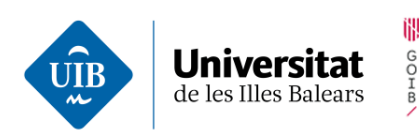

CONSELLERIA EDUCACIÓ, UNIVERSITAT I RECERÇA

NERAL

| CAMPUS DOCENT                | 1 | CAMPUS DO  | CENT > Sel                | leccionar assign | atura/grup                          |      |                                      |                 |                |                                                                       |  |  |  |  |
|------------------------------|---|------------|---------------------------|------------------|-------------------------------------|------|--------------------------------------|-----------------|----------------|-----------------------------------------------------------------------|--|--|--|--|
| Seleccionar assignatura/grup | _ | Professor/ | sor/a 3260                |                  |                                     |      |                                      |                 |                |                                                                       |  |  |  |  |
| Els meus alumnes             | - | Solor      | crió d'assignatures/oruns |                  |                                     |      |                                      |                 |                |                                                                       |  |  |  |  |
| Plantilles d'avaluació       |   | Jelect     | cció d'assignatures/grups |                  |                                     |      |                                      |                 |                |                                                                       |  |  |  |  |
| Qualificacions               |   | Any acadèi | dèmic 2020/21 Anual 🗸     |                  |                                     |      |                                      |                 |                |                                                                       |  |  |  |  |
| Actes d'examen               |   |            |                           |                  |                                     |      |                                      |                 |                |                                                                       |  |  |  |  |
| Opcions avançades            |   |            |                           |                  |                                     |      |                                      |                 |                |                                                                       |  |  |  |  |
|                              |   | Estu       | dis oficial               | s Estudi         | s propis                            |      |                                      |                 |                |                                                                       |  |  |  |  |
|                              | _ |            |                           |                  |                                     |      |                                      |                 |                |                                                                       |  |  |  |  |
|                              |   |            |                           | Codi 目           | Assignatura                         | Grup | Centre 🔒                             | Període 🗎       | Tipus docència | 🖯 Titulació 🖯                                                         |  |  |  |  |
|                              |   |            | k                         | 11682            | Conducta Alimentària                |      | 9395 Centre d'estudis<br>de postgrau | Anual           | Grup gran      | 319 MNAH - Màster<br>Universitari de Nutrició i<br>Alimentació Humana |  |  |  |  |
|                              |   | ۰          |                           | 21300            | Psicologia General                  | 1    | 9411 Facultat de<br>Psicologia       | Primer semestre | Grup gran      | 252 GPSI - Grau de<br>Psicologia                                      |  |  |  |  |
|                              |   | ۰          | k                         | 21300            | Psicologia General                  | 2    | 9411 Facultat de<br>Psicologia       | Primer semestre | Grup gran      | 252 GPSI - Grau de<br>Psicologia                                      |  |  |  |  |
|                              |   |            | k                         | 21332            | Treball de Fi de Grau de Psicologia | 1    | 9411 Facultat de<br>Psicologia       | Segon semestre  | Grup gran      | 252 GPSI - Grau de<br>Psicologia                                      |  |  |  |  |

Fons Europeu de una manera de fer

Unió Europea

Desenvolupament Regional europa \*\*\*\*

| CAMPUS DOCENT                                                                                          | CAMPUS DOCENT > Qualifica                                      | cions > Qualificar finals                                                                                       |                    |                          |                             |      |
|----------------------------------------------------------------------------------------------------|----------------------------------------------------------------|----------------------------------------------------------------------------------------------------|--------------------|--------------------------|-----------------------------|------|
| Seleccionar assignatura/grup C Els meus alumnes C Plantilles d'avaluació C guammacioas                 | Professor/a<br>Centre<br>Assignatura<br>Grup<br>Tipus docència | 9 January Construction Construction<br>21300 Plana Construction<br>1<br>Grup gran                               |                    |                          |                             |      |
| Qualificar finals<br>carregar qualificacions des d'excel<br>Estadístiques<br>Llistat de qualificacions | Qualificacions fir                                             | Avaluació única - febrer 🗸                                                                                      |                    |                          |                             |      |
| Actes d'examen                                                                                         |                                                                | Dades dels alumnes                                                                                              | P                  | rofessor/a               | Act                         | es   |
| Opcions avançades                                                                                      | DNI 🗎                                                          | NIA 🔁 Cognoms 🔂 Nom 🖸                                                                                           | Qualificació final | Avaluació única - febrer | Avaluació única -<br>febrer |      |
|                                                                                                    | 🕹 -tidionasiaa                                                 | Alexandra Andreas Andreas Andreas Andreas Andreas Andreas Andreas Andreas Andreas Andreas Andreas Andreas Andre |                    | Pendent de qualificar V  | -                           | 0 xx |
|                                                                                                    | 4 distances                                                    |                                                                                                    |                    | Pendent de qualificar 🗸  | -                           | 0 xx |

L'espai de qualificacions finals no és encara l'acta, de manera que podeu introduir les qualificacions dels alumnes independentment que els serveis administratius hagin obert l'acta. Teniu en compte que l'estudiant no veu en el seu expedient les qualificacions finals fins que les passeu a l'acta. Un vegada passades les qualificacions a l'acta, apareixeran a la columna d'actes:

|   |     |   |     | Dades | dels alumnes |   |     |   | Profe              | ssor/a |                          |                      | Actes | s |  |
|---|-----|---|-----|-------|--------------|---|-----|---|--------------------|--------|--------------------------|----------------------|-------|---|--|
|   | DNI | θ | NIA | Θ     | Coanoms      | Θ | Nom | ê | Qualificació final |        | Avaluació única - febrer | Avaluació única - fe | rer   |   |  |
| 4 |     |   |     |       |              |   |     |   | 8                  |        | Notable                  | 8 NT                 |       |   |  |
| 4 |     |   |     |       |              |   |     |   | 7                  |        | Notable                  | 7 NT                 |       |   |  |
| 4 |     |   |     |       |              |   |     |   | 8                  |        | Notable                  | 8 NT                 |       |   |  |
| 4 |     |   |     |       |              |   |     |   | 6                  |        | Aprovat                  | 6 AP                 |       |   |  |

A l'hora de qualificar els alumnes, heu de tenir en compte el següent:

- Tal com hem dit abans, podeu qualificar-los sense que l'acta estigui oberta.
- Podeu anar qualificant els alumnes en moments diferents.
- D'acord amb l'article 39.3 del Reglament acadèmic, el responsable del grup d'assignatura ha d'introduir, publicar, tancar i signar les qualificacions finals a les actes a l'aplicació.

#### www.uib.cat

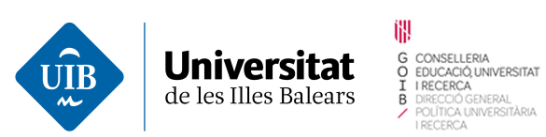

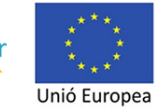

- La qualificació ha de ser numèrica, amb un decimal com a màxim (usant la coma per separar la part sencera del decimal).
- Hi ha qualificacions alfabètiques associades a una qualificació numèrica, se n'ha d'escollir una. Per exemple, si posam un 9, hem de triar entre excel·lent i matrícula d'honor:

En inserir la qualificació 9, surt l'avís següent:

| Seleccionar assignatura/grup Els meus alumnes                                     | Professor<br>Centre | r/a 9411 -                                 | Facultat de Psicolo                       | gia                 |                  |              |  |
|-----------------------------------------------------------------------------------|---------------------|--------------------------------------------|-------------------------------------------|---------------------|------------------|--------------|--|
| Plantilles d'avaluació     Qualificacions     Qualificar finals                   | 🖺 E<br>q            | xisteixen vàries q<br>ualitativa seleccior | ualificacions equi<br>nant-la al desplega | ivalents.<br>able   | . Confirmeu la q | qualificació |  |
| Carregar qualificacions des d'excel<br>Estadístiques<br>Llistat de qualificacions |                     |                                            | Accept                                    | ar                  |                  |              |  |
| Actes d'examen                                                                    |                     |                                            |                                           |                     |                  |              |  |
| Opcions avançades                                                                 |                     |                                            |                                           |                     |                  |              |  |
|                                                                                   | <b>4</b>            |                                            |                                           | 2.2002.<br>2.42.002 | 9                | Excel·lent ~ |  |
|                                                                                   | <b>.</b> .          |                                            |                                           |                     | 5,5              | Aprovat      |  |
|                                                                                   | <b>å</b> -          | 411031332 220701                           |                                           | Marin               | 7.1              | Notable      |  |

A continuació heu de seleccionar quina qualificació alfabètica voleu posar:

- Additional and the second second
  - El «no presentat» no té qualificació numèrica, només alfabètica.

|   | D                                                                                                    | ades del   | s alumnes |       |                    | Professor/a                             | Act                         | es |
|---|----------------------------------------------------------------------------------------------------|------------|-----------|-------|--------------------|-----------------------------------------|-----------------------------|----|
|   | DNI 🖯                                                                                                    | NIA 🖯      | Cognoms 🖯 | Nom 🖯 | Qualificació final | Avaluació única - febrer                | Avaluació<br>única - febrer |    |
| 4 | 4                                                                                                    | <u>.</u>   | ۸<br>K    |       | <b>N</b>           | No Presentat                            |                             |    |
| 4 | 41                                                                                                    | 0.05-2     |           |       | <b></b>            | No Presentat<br>✓ Pendent de qualificar | / .                         |    |
| 4 | 4                                                                                                    |            | Α         |       |                    | Pendent de qualificar 🗸                 | -                           |    |
|   | and the second second s | Sinté é la | AGUILÓ    |       |                    | Pondont de qualificar X                 |                             |    |

<sup>&</sup>lt;sup>1</sup> La mateixa aplicació valida el nombre màxim de matrícules d'honor que es poden posar en un grup.

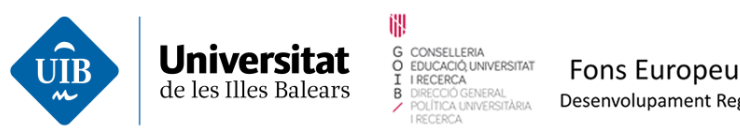

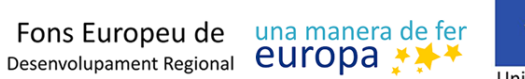

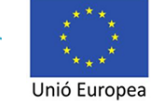

Cal tenir en compte que, en funció del nombre d'alumnes, no els veureu tots a la mateixa pàgina. Per veure'ls i qualificar-los heu de baixar amb el cursor o ratolí.

A la part inferior de la pantalla, a manera d'informació, trobareu el nombre d'alumnes matriculats al grup d'assignatura que heu de qualificar:

| <b>4</b> |       | 8,4    | Notable      | - | 1 SS |  |  |  |  |  |  |  |
|----------|-------|--------|--------------|---|------|--|--|--|--|--|--|--|
| -        |       | 5,5    | Aprovat      | - | 2 SS |  |  |  |  |  |  |  |
| <b>4</b> |       | 7      | Notable      | - | 2 SS |  |  |  |  |  |  |  |
|          |       | Nombre | d'alumnes 65 |   |      |  |  |  |  |  |  |  |
|          | Desar |        |              |   |      |  |  |  |  |  |  |  |

Un cop qualificats els alumnes, heu de desar les qualificacions. Podeu desar-les tantes vegades com necessiteu. Els alumnes no les veuran fins que no es passin a l'acta.

#### 2.2.1. Importar les qualificacions en Excel a SIGMA 10

Podeu carregar les qualificacions del grup des d'un Excel, un cop seleccioneu l'assignatura i grup al menú Carregar qualificacions des d'Excel.

| Els meus alumnes     Plantilles d'avaluació     Qualificacions     Qualificar finals | Centre<br>Assignatura<br>Grup<br>Tipus docència | 9382 - Facultat d'Economia i Empresa. Seu Universitària d'Elvissa i Formentera<br>20400 Nocions Bàsiques de Dret<br>59<br>Grup gran | 8 | 3 |
|--------------------------------------------------------------------------------------|-------------------------------------------------|----------------------------------------------------------------------------------------------------|---|---|
| Carregar qualificacions des d'excel                                                  | Carregar qua                                    |                                                                                                    |   |   |
| Estadístiques                                                                        |                                                 |                                                                                                    |   |   |
| Llistat de qualificacions                                                            | Convocatòria                                    | Avaluació única - febrer 🗸                                                                                                    |   |   |
| Actes d'examen                                                                       | :                                               | Navega No s'ha seleccionat cap fitxer.                                                                                              |   |   |
| O Opcions avançades                                                                  |                                                 |                                                                                                    |   |   |
|                                                                                      | El format del fi<br>El format de le             | torer ha de ser NIA#DNI#NOM#QUALIFICACIÓ,<br>s qualificacions ha de ser XXCX (màxim 1 decimal separat per comes)                    |   |   |

Al desplegable, heu d'indicar si és per avaluació única o anticipada i amb el botó Navega heu de triar el document amb les qualificacions que voleu importar.

Cal tenir present que el document ha de tenir diverses columnes amb el NIA de l'alumne, el DNI, el nom i la qualificació. La qualificació ha de ser numèrica, amb un decimal com a màxim separat per comes. Podeu utilitzar com a plantilla d'Excel la llista d'alumnes que trobareu a: Campus docent > Els meus alumnes > Descarregar alumnes a Excel.

Una vegada carregada la informació, heu de revisar de manera manual les notes a l'apartat de qualificacions finals, sobretot si hi ha qualificacions numèriques que en tenen associades dues d'alfabètiques; en aquest cas, n'heu de seleccionar una.

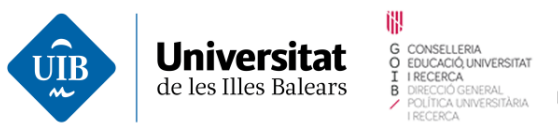

Fons Europeu de una manera de fer Desenvolupament Regional EUROPA

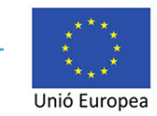

## 2.3. Passar les qualificacions a l'acta

| leccionar assignatura/grup |                        |                        |                                 |                       |                |                  |                           |              |
|----------------------------|------------------------|------------------------|---------------------------------|-----------------------|----------------|------------------|---------------------------|--------------|
| Fis meus alumnes           | Professor/a            | 2 3 tr )Fe.            | er                              | Habinata diffi        |                |                  |                           |              |
| Plantilles d'avaluació     | Assignatura            | 20400 Nocions Bàsiques | mia i Empresa. Seu<br>s de Dret | i Universitaria d Elv | Issa i Formeno | era              |                           |              |
| Qualificacions             | Grup<br>Tinus docència | 59<br>Grup grap        |                                 |                       |                |                  |                           |              |
| es d'examen                |                        | andp gran              |                                 |                       |                |                  |                           |              |
|                            | Selecció d'acte        | 5                      |                                 |                       |                |                  |                           |              |
| Opcions avançades          |                        |                        |                                 |                       |                |                  |                           |              |
| Opcions avançades          |                        |                        |                                 |                       |                |                  |                           |              |
| Opcions avançades          |                        |                        |                                 |                       |                |                  |                           |              |
| Opcions avançades          |                        | -                      |                                 |                       |                | _                |                           |              |
| Opcions avançades          |                        | -                      | •                               |                       | (              | )                |                           |              |
| Opcions avançades          |                        | -                      | Seleccionar                     | Data revisió          | Tra            | spassar          | Tancar l'acta             |              |
| Opcions avançades          |                        | -                      | Seleccionar                     | Data revisió          | Tra            | spassar          | Tancar l'acta<br>d'examen |              |
| Opcions avançades          |                        | Convocatoria           | Seleccionar                     | Data revisió          | Tra            | spassar<br>Estat | Tancar l'acta<br>d'examen | Observacions |

Tot i que l'apartat s'anomena Actes d'examen, fa referència a l'acta de l'assignatura.

La informació s'estructura en tres apartats: capçalera, tren de passes i informació/accions en funció de la passa en què us trobeu.

| Plantilles d'avaluació Qualificacions et dixamen Opcions avançades Selecció d'actes Seleccionar Data revisió Traspassar Tancar Lacta otexamen                                                                                                    | meus alumnes Cen         | itre              | 9382 - Facultat d'Econom | ia i Empresa. Seu L | Jniversitària d'Eiv       | sa i Formenter | a               |                          |              |   |
|----------------------------------------------------------------------------------------------------|--------------------------|-------------------|--------------------------|---------------------|---------------------------|----------------|-----------------|--------------------------|--------------|---|
| gualificacions<br>dexamen<br>hpcions avançades<br>Selecció d'actes<br>Selecció d'actes<br>Selección d'actes<br>Selección | ntilles d'avaluació Assi | ignatura          | 20400 Nocions Bàsiques   | de Dret             |                           |                |                 |                          |              |   |
| Ickamen<br>solons avançades Selecció d'actes Seleccionar Data revisió Traspassar Tancar Lacta o examen                                                                                                    | alificacions Tipo        | .p<br>us docència | 59<br>Grup gran          |                     |                           |                |                 |                          |              |   |
| Selecció d'actes                                                                                                    | examen                   |                   |                          |                     |                           |                |                 |                          |              |   |
|                                                                                                    | cions avançades          |                   |                          |                     |                           |                |                 |                          |              |   |
|                                                                                                    | cions avançades          |                   | Convocatória             | Seleccionar         | Data revisió<br>Collectiu | Trasp          | Passar<br>Estat | Tancar L'acta<br>dexamen | Observacions | 6 |

A la capçalera hi ha la informació del professor, el centre, l'assignatura i la tipologia acadèmica del grup del qual gestionau l'acta. Recordau que teniu una acta per a cada grup matriculable de l'assignatura.

Al tren de passes hi ha: la selecció de l'acta, la informació de la data de la revisió de la qualificació, l'acció de Traspassar, que consisteix a passar les qualificacions a l'acta, i l'acció de tancar l'acta.

A l'apartat d'informació/accions hi trobau la informació relativa a l'acta (versió, estat, observacions...).

#### 2.3.1. Seleccionar l'acta

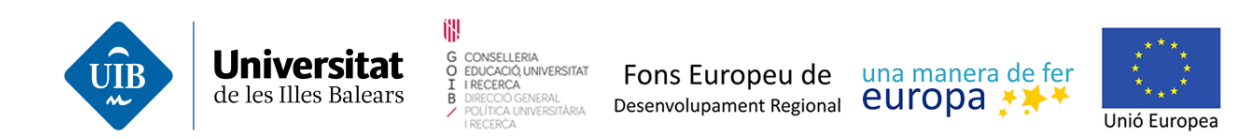

Un cop desades les qualificacions dels alumnes, heu d'efectuar-ne el traspàs a l'acta. Cal recordar que, per poder passar les qualificacions a l'acta, és necessari que abans l'hagin oberta els serveis administratius i hàgiu seleccionat el grup d'assignatura.

| CAMPUS DOCENT                                                                           | CAMPUS DOCENT > Act                                            | es d'examen                                                            |                  |              |            |          |                           |                         |   |
|-----------------------------------------------------------------------------------------|----------------------------------------------------------------|------------------------------------------------------------------------|------------------|--------------|------------|----------|---------------------------|-------------------------|---|
| Seleccionar assignatura/grup  Els meus alumnes  Plantilles d'avaluació  Queutificacions | Professor/a<br>Centre<br>Assignatura<br>Grup<br>Tipus docència | 9411 - Facultat de Psico<br>21301 Història de la Psi<br>1<br>Grup gran | logia<br>cologia |              |            |          |                           |                         |   |
| Actes d'examen                                                                          | Selecció d'ac                                                  | tes                                                                    |                  |              |            |          |                           |                         |   |
|                                                                                         |                                                                | _                                                                      |                  | -0-          |            | -        | $\rightarrow$             |                         |   |
|                                                                                         |                                                                | Seleccionar                                                            |                  | Data revisió | Tr         | aspassar | Tancar l'acta<br>d'examen |                         |   |
|                                                                                         |                                                                | Convocatòria 🛛 🖯 V                                                     | /ersió 🗎         | Col.lectiu 🛙 | Tribunal 🖯 | Estat 🖯  |                           | Observacions            | e |
|                                                                                         |                                                                | Avaluació única - febrer                                               | 1                | Acta global  | Ν          | Oberta   | Data                      | de revisió no informada |   |
|                                                                                         |                                                                |                                                                        |                  |              |            |          |                           |                         |   |

Veureu la versió 1 de l'acta, que es tracta d'una acta global que conté tots els alumnes, on no hi ha tribunal i que està oberta.

Recordau que, en el supòsit de no estar oberta l'acta, l'aplicació us informarà que no hi ha actes.

|                                                                 | Aplicacions El meu                    | compte – Suport – Desco | nnexió       |                     |                           |              |  |
|-----------------------------------------------------------------|---------------------------------------|-------------------------|--------------|---------------------|---------------------------|--------------|--|
| CAMPUS DOCENT                                                   | CAMPUS DOCENT > Actes                 | d'examen                |              |                     |                           |              |  |
| Seleccionar assignatura/grup D Els meus alumnes                 | Professor/a<br>Centre                 |                         |              |                     |                           |              |  |
| <ul><li>Plantilles d'avaluació</li><li>Qualificacions</li></ul> | Assignatura<br>Grup<br>Tipus docència | 1<br>Grup gran          |              |                     |                           |              |  |
| Opcions avançades                                               | Selecció d'acte                       | s                       |              |                     |                           |              |  |
|                                                                 |                                       |                         |              |                     |                           |              |  |
|                                                                 |                                       | Seleccionar             | Data revisió | Traspassar          | Tancar l'acta<br>d'examen |              |  |
|                                                                 |                                       | Convocatòria 🛛 🖯 Versió | 🖯 Col.lectiu | Tribunal      Estat | Ð                         | Observacions |  |
|                                                                 |                                       |                         | No ex        | kisteixen actes     |                           |              |  |

En aquest cas, us heu d'adreçar als serveis administratius corresponents, perquè us generin o obrin l'acta. Si no, no podreu passar les qualificacions a l'acta.

Si l'acta està oberta, tot seguit heu de seleccionar la fletxa de l'acta on voleu passar les qualificacions i entrareu al següent estadi, de data de revisió.

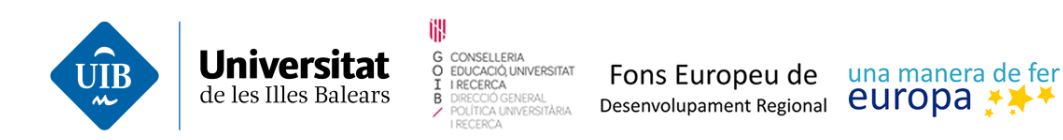

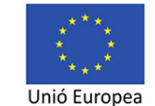

#### 2.3.2. Data de revisió

Per poder introduir les qualificacions provisionals a l'expedient dels alumnes és imprescindible haver informat de la data, l'hora i el lloc de la revisió.

Respecte a la data i el lloc de revisió, us heu d'atenir al que estableix l'article 40 del Reglament acadèmic.

Quan seleccionau l'acta, us duu a la passa d'informar sobre la revisió:

| Dates de revisió d'actes d'ex                | amen          |                     |            |                           |  |
|----------------------------------------------|---------------|---------------------|------------|---------------------------|--|
|                                              |               |                     | -0-        | -0-                       |  |
|                                              | Seleccionar   | <u>Data revisió</u> | Traspassar | Tancar l'acta<br>d'examen |  |
| DATA DE LA REVISIÓ                           |               |                     |            |                           |  |
|                                              |               |                     |            |                           |  |
| Introdueixi la data de revisió<br>d'examen   |               | 1                   |            |                           |  |
| ntrodueixi l'hora de revisió d'examen        | `` : `` hores |                     |            |                           |  |
| Lloc on es realitzarà la revisió<br>d'examen |               |                     |            |                           |  |
|                                              |               |                     |            |                           |  |
|                                              |               | _                   |            |                           |  |
|                                              |               |                     | Desar      |                           |  |

En aquest estadi, heu d'indicar la data, l'hora i el lloc on es farà la revisió de la qualificació final provisional i desar-ho. L'interval d'hores de revisió pot ser de 15 minuts.

#### 2.3.3. Passar les qualificacions a l'acta

Una vegada definida la data de revisió, clicam sobre la passa Traspassar, i ens apareix un avís per confirmar si realment volem passar les qualificacions que havíem posat anteriorment a les actes:

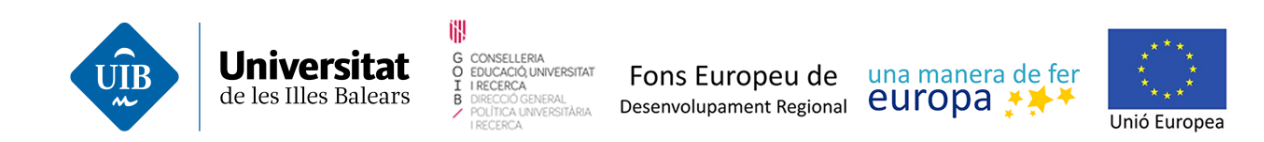

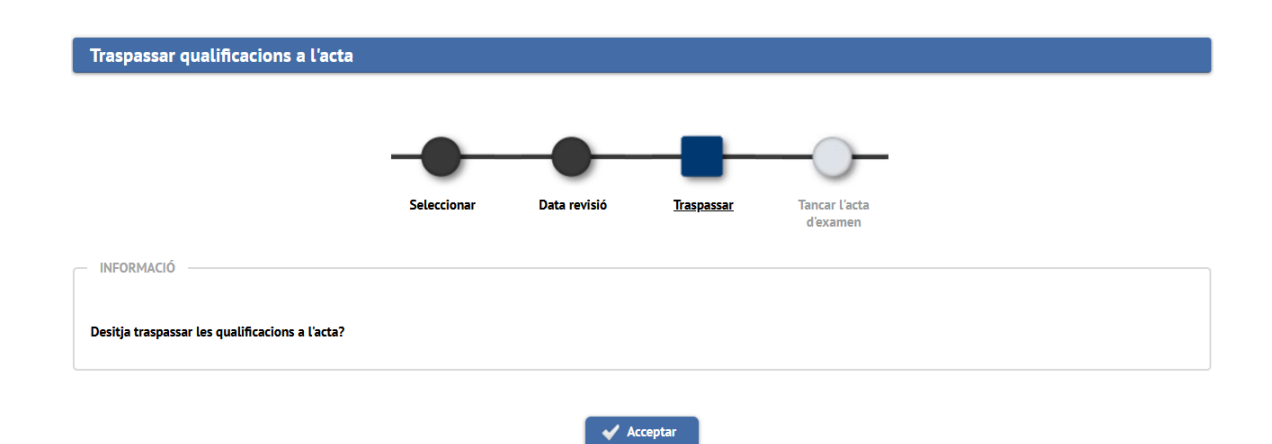

Un cop acceptat, si hi ha alumnes que encara no estaven qualificats, ens avisa:

|                                                                                                    | _                                           | _                        |                                             |                                       |                                                                                                    |
|----------------------------------------------------------------------------------------------------|---------------------------------------------|--------------------------|---------------------------------------------|---------------------------------------|----------------------------------------------------------------------------------------------------|
|                                                                                                    |                                             |                          |                                             |                                       |                                                                                                    |
|                                                                                                    | Seleccionar                                 | Data revisió             | Traspassar                                  | Tancar l'acta                         |                                                                                                    |
|                                                                                                    |                                             |                          |                                             |                                       |                                                                                                    |
| qualificacions a les actes s'ha reali                                                                 | tzat correctament. A cor                    | ntinuació es mostren les | incidències                                 |                                       |                                                                                                    |
| qualificacions a les actes s'ha reali                                                                 | tzat correctament. A cor                    | ntinuació es mostren les | incidències                                 |                                       |                                                                                                    |
| qualificacions a les actes s'ha reali<br>Cognoms i n                                                  | tzat correctament. A con<br>om              | ntinuació es mostren les | incidències                                 | NIA                                   | Missatge                                                                                                    |
| qualificacions a les actes s'ha reali<br>Cognoms i n<br>M rí,                                         | tzat correctament. A coi<br>om              | ntinuació es mostren les | DNI<br>1155E                                | NIA<br>2. 79                          | Missatge<br>L'alumne no té qualificació                                                                                             |
| qualificacions a les actes s'ha reali<br>Cognoms i n<br>M ari,<br>N es, J                             | om                                          | ntinuació es mostren les | DNI<br>41 )155E<br>4 40                     | NIA<br>2. 19<br>22 7                  | Missatge<br>L'alumne no té qualificació<br>L'alumne no té qualificació                                                              |
| qualificacions a les actes s'ha reali<br>Cognoms i n<br>M es, J<br>M na                               | tzat correctament. A cor<br>om<br>Ant<br>ić | ntinuació es mostren les | DNI<br>41 1155E<br>4 4Q<br>541 250C         | NIA<br>2: 79<br>22 7<br>22 9          | Missatge<br>Lalumne no té qualificació<br>L'alumne no té qualificació<br>L'alumne no té qualificació                                |
| qualificacions a les actes s'ha reali<br>Cognoms i n<br>M rr,<br>M res, J<br>M ra, z, ia<br>Mor Za Vk | om<br>Ant )<br>Ic<br>de Ár as               | ntinuació es mostren les | DNI<br>44 3155E<br>4 40<br>544 250C<br>47 1 | NIA<br>2. 79<br>22 7<br>22 9<br>21' 1 | Missatge<br>L'alume no té qualificació<br>L'alumne no té qualificació<br>L'alumne no té qualificació<br>L'alumne no té qualificació |

Hem de tenir en compte que, en aquest cas, els alumnes que estaven qualificats ja poden consultar les notes a l'expedient. En canvi, els alumnes sobre els quals el programa indica que no tenen qualificació, no poden veure-les. Per passar les qualificacions a l'acta, tots els alumnes han d'estar qualificats, encara que sigui amb un «no presentat».

Una vegada que s'han traspassat totes les qualificacions, ja no apareixen incidències:

| Traspassar qualificacions a l'acta                    |                        |                          |                              |                           |          |
|-------------------------------------------------------|------------------------|--------------------------|------------------------------|---------------------------|----------|
|                                                       |                        |                          |                              |                           |          |
|                                                       |                        |                          | _                            |                           |          |
|                                                       | Seleccionar            | Data revisió             | Traspassar                   | Tancar l'acta<br>d'examen |          |
| El traspàs de qualificacions a les actes s'ha realitz | at correctament. A con | tinuació es mostren le   | es incidències               |                           |          |
| Cognoms i                                             | nom                    |                          | DNI                          | NIA                       | Missatge |
|                                                       | El trasp               | às de qualificacions a l | 'acta s'ha realitzat sense i | ncidències                |          |
|                                                       |                        |                          |                              |                           |          |

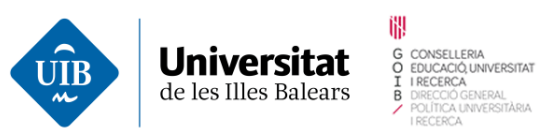

RSITAT Fons Europeu de una manera de fer Intara Desenvolupament Regional europa \*\*\*\*

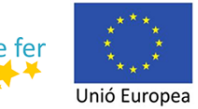

Recordau que, passades les qualificacions, a Campus docent SIGMA 10 > Qualificacions finals podeu veure:

- A la columna Professor/a: les qualificacions que heu posat a Campus docent, on podeu fer les modificacions que considereu.
- A la columna d'actes: les qualificacions que heu passat a l'acta i que visualitza l'alumne al seu expedient.

|   |     |   |     |      |                |   |     |   |                    |        |                          |                      | $\frown$     |  |
|---|-----|---|-----|------|----------------|---|-----|---|--------------------|--------|--------------------------|----------------------|--------------|--|
|   |     |   |     | Dade | s dels alumnes |   |     |   | Profe              | isor/a |                          |                      | Actes        |  |
|   | DNI | θ | NIA | e    | Cognoms        | Ð | Nom | Ð | Qualificació final |        | Avaluació única - febrer | Avaluació única - fe | rer          |  |
| 4 |     |   |     |      |                |   |     |   | 8                  |        | Notable                  | 8 NT                 | $\checkmark$ |  |
| 4 |     |   |     |      |                |   |     |   | 7                  |        | Notable                  | 7 NT                 |              |  |
| 4 |     |   |     |      |                |   |     |   | 8                  |        | Notable                  | 8 NT                 |              |  |
| 4 |     |   |     |      |                |   |     |   | 6                  |        | Aprovat                  | 6 AP                 |              |  |

Si després de passar les qualificacions a l'acta s'hi fan modificacions a la columna de professor/a, els alumnes no veuran aquest canvi a l'expedient fins que realitzeu de nou el pas de les qualificacions a l'acta.

## 2.3.4. Tancar l'acta

Una vegada passades les qualificacions finals a l'acta, apareix la passa per tancar-la:

Recordau que tenim una **acta única**, la qual cosa implica que l'acta es tancarà després de les avaluacions extraordinàries corresponents.

Si no feu el tancament just després del traspàs d'actes, quan seleccioneu l'acta us apareixerà un avís per continuar amb el tancament de l'acta:

| Centre<br>Assignatura<br>Grup<br>Tipus docència                | 9382 - Facultat d'E<br>20601 Matemàtiqu<br>59<br>Grup gran | iconomia i Empresa. S<br>les | eu Universitària d'Eiviss | a i Formentera |                           |  |
|----------------------------------------------------------------|------------------------------------------------------------|------------------------------|---------------------------|----------------|---------------------------|--|
| Tancar l'acta                                                  |                                                            |                              |                           |                |                           |  |
|                                                                |                                                            | Seleccionar                  | Data revisió              | Traspassar     | Tancar l'acta<br>d'examen |  |
| <ul> <li>TANCAR ACTA</li> <li>Desitja continuar amb</li> </ul> | ) el tancament de l'acta?                                  |                              |                           |                |                           |  |
|                                                                |                                                            |                              | Acceptar                  | 🖉 Cancel·lar   |                           |  |
|                                                                |                                                            |                              |                           |                |                           |  |

www.uib.cat

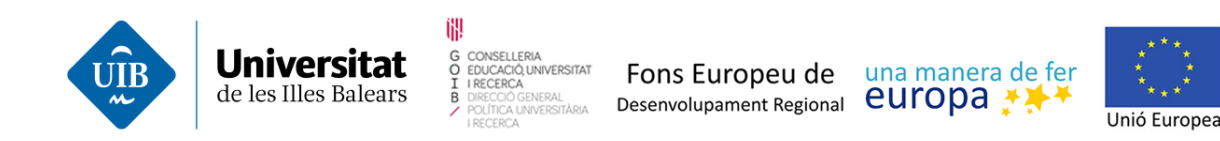

Per continuar, heu de clicar al botó per acceptar.

És molt important tenir en compte que, per tancar l'acta, la **data de la revisió** ha de ser **anterior al tancament** de l'acta. Si hi hagués una data posterior, apareix aquest avís, perquè no es pot tancar l'acta si la data de revisió anunciada encara no ha passat:

| Tancar l'acta |                                                                        |
|---------------|------------------------------------------------------------------------|
| 0             | No es pot tancar l'acta amb una data de revisió posterior al tancament |
|               | Tormar                                                                 |

Una vegada que s'han passat totes les qualificacions i modificacions fruit de la revisió, podeu tancar l'acta.

Per tant, heu de clicar al botó per acceptar i, a continuació, apareixerà un avís:

| CAMPUS DUCENT > A                    | actes α examen                                                                                                    | 14 |
|--------------------------------------|----------------------------------------------------------------------------------------------------|----|
| Professor/a<br>Centre<br>Assignatura | Tancar l'acta                                                                                                    |    |
| Tipus docència                       | Recordau tancar l'acta després de l'avaluació extraordinària amb les qualificacions definitives. Per tancar l'acta, acceptau i executau el procés de tancament de l'acta. Si heu de sortir de l'aplicació, utilitzau el botó de "desconnexió". Un cop tancada, heu de signar-la electrònicament. |    |
|                                      | ✓ Acceptar                                                                                                    | _  |

Un cop acceptau l'avís, s'obre el procés d'execució del tancament d'acta:

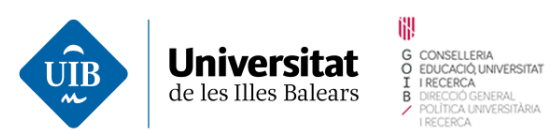

Fons Europeu de una manera de fer Desenvolupament Regional

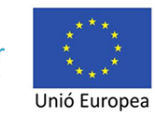

CAMPUS DOCENT > Actes d'examen

| licació: CDS10<br>ograma: CerrarActasExan | ien                            |
|-------------------------------------------|--------------------------------|
| rma d`execució                            |                                |
| Interactiu                                |                                |
| Batch (No hi ha cues di                   | sponibles)                     |
| O Diferit                                 |                                |
|                                           |                                |
| tificació de procés i envi                | ament de llistats              |
| Rebre notificació al 1                    | ïnalitzar el procés            |
| Correu electrònic                         | profesorNIU102139@sigmaaie.org |
|                                           |                                |

Simplement, clicau al botó de processar. Quan hagi acabat el procés de tancament, apareix un avís indicant que ha acabat correctament:

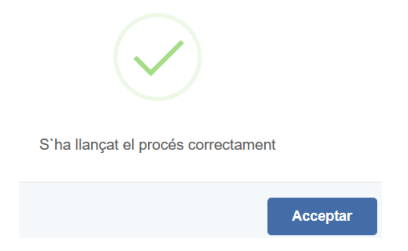

Si ara seleccionau aquesta acta, tot i que hi podríeu modificar la data de revisió, no avançareu a les passes de pas ni de tancament de l'acta.

Després de tancar l'acta, s'ha de signar electrònicament. Aquesta passa encara no està disponible i properament s'explicarà en un altre manual.

# Modificació de les qualificacions

Podeu modificar les qualificacions en tres moments diferents en el cicle d'una acta:

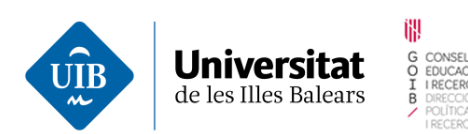

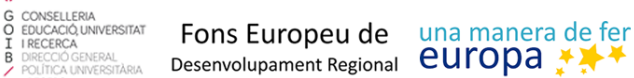

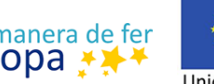

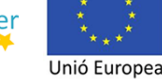

- Quan encara no heu passat les qualificacions a l'acta
- Un cop passades les qualificacions a l'acta
- Amb l'acta tancada.
- 1. Modificacions de les qualificacions sense haver-les passat
- Des de Campus docent SIGMA 10 heu de seleccionar l'assignatura/grup i anar a qualificacions finals. Si voleu modificar alguna de les qualificacions, senzillament canviareu la qualificació o les qualificacions de l'alumne o els alumnes corresponents i les desareu:

| Eis mus alumnes Plantilles d'avaluació Qualifications Qualifications         | Professor/a<br>Centre<br>Assignatura<br>Grup<br>Tipus docència | 9411 - Fac<br>21301 His<br>2<br>Grup gran<br>finals | cultat de Psicolo<br>stòria de la Psic | b<br>ogia<br>ologia |                    |                          |                          |   |
|------------------------------------------------------------------------------|----------------------------------------------------------------|-----------------------------------------------------|----------------------------------------|---------------------|--------------------|--------------------------|--------------------------|---|
| rregar qualificacions des d'excel<br>itadistiques<br>istat de qualificacions | Convocatòria                                                   |                                                     | Avaluació úni                          | ca - febrer 🗸       |                    |                          |                          |   |
| es d'examen                                                                  |                                                                | Dades dels                                          | alumnes                                |                     | Pr                 | ofessor/a                | Acte                     | s |
| Opcions avançades                                                            | DNI                                                            | 🖯 NIA 🖯                                             | Cognoms                                | 🖯 Nom 🖯             | Qualificació final | Avaluació única - febrer | Avaluació única - febrer |   |
|                                                                              | <u>د</u>                                                       |                                                     |                                        |                     | 9                  | Excel·lent v             | -                        |   |
|                                                                              | 4                                                              |                                                     |                                        |                     | 8,5                | Notable                  | •                        |   |
|                                                                              | <u>۵</u>                                                       |                                                     |                                        |                     | 5.5                | Aprovat                  | -                        |   |
|                                                                              | <b>4</b>                                                       |                                                     |                                        |                     | 7                  | Notable                  | -                        |   |
|                                                                              | <b>4</b>                                                       |                                                     |                                        |                     | 5,3                | Aprovat                  | -                        |   |
|                                                                              | <b>4</b>                                                       |                                                     |                                        |                     | 4,5                | Suspès                   | -                        |   |
|                                                                              | 4                                                              |                                                     |                                        |                     | 4                  | Suspès                   | -                        |   |
|                                                                              | <b>4</b>                                                       |                                                     |                                        |                     | 6                  | Aprovat                  |                          |   |
|                                                                              | <u>۵</u>                                                       |                                                     |                                        |                     | 7,2                | Notable                  |                          |   |
|                                                                              | <u>۵</u>                                                       |                                                     |                                        |                     | 7,8                | Notable                  |                          |   |
|                                                                              | <b>4</b>                                                       |                                                     |                                        |                     | 3,7                | Suspès                   | -                        |   |
|                                                                              | 4                                                              |                                                     |                                        |                     | 6                  | Aprovat                  |                          |   |
|                                                                              | <b>4</b>                                                       |                                                     |                                        |                     | 5,9                | Aprovat                  | -                        |   |
|                                                                              |                                                                |                                                     |                                        |                     | Norse Elumne       | es 40                    |                          |   |

Recordau que:

- Podeu qualificar els alumnes sense que l'acta estigui oberta. \_
- Les dites qualificacions poden modificar-se tantes vegades com sigui necessari. \_
- Les modificacions de les qualificacions no són visibles per als alumnes fins que \_ es passen a l'acta.
- 2. Modificacions de les qualificacions passades

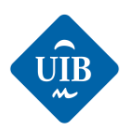

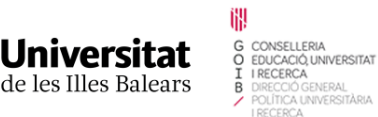

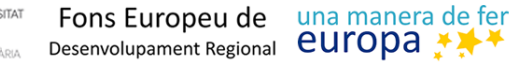

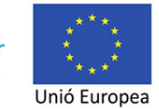

- Heu de fer les mateixes passes anteriors i posteriorment tornar a passar les qualificacions a l'acta, per tal d'actualitzar-la.
- Per això, una vegada introduïdes les modificacions a les qualificacions, heu de tornar a Traspassar a l'acta a Campus docent SIGMA 10 > Actes examen.
- L'alumne ja veurà modificada la nota provisional a l'expedient. Ara bé, no li apareix cap avís que la nota hagi canviat.

## 3. Modificacions de les qualificacions un cop tancada l'acta

- Finalment, cal recordar que únicament podeu modificar les qualificacions si l'acta no està tancada. En cas que s'hagi tancat, caldrà fer una rectificació d'acta, que requereix el vistiplau del secretari del centre, d'acord amb l'article 39.5 del Reglament acadèmic. Per gestionar aquesta rectificació, els serveis administratius obriran una nova versió de l'acta, amb els alumnes afectats per la rectificació.
- Quan sol·liciteu la reobertura de l'acta, heu d'indicar a quins alumnes cal modificar la qualificació, i aquests formaran part de la nova versió de l'acta.
- Quan feu les modificacions de les qualificacions a l'apartat Qualificar finals, us apareixeran tots els alumnes matriculats. Us heu d'assegurar de fer els canvis als alumnes a qui heu de modificar la qualificació, ja que, en passar aquestes qualificacions a la nova edició de l'acta, en aquesta només hi sortiran els alumnes que hàgiu indicat als serveis administratius.
- Cada vegada que tanqueu una versió d'una acta haureu de signar digitalment.

# Gestió de les actes d'avaluació anticipada

- 1. Resum de la gestió de l'avaluació anticipada
- Els alumnes sol·liciten l'avaluació anticipada als serveis administratius.
- Els serveis administratius validen manualment si l'alumne té dret a gaudir d'aquesta avaluació.
- Els serveis administratius registren la sol·licitud a Acadèmic. Només es registren les sol·licituds que compleixen els requisits de «Sol·licitud avaluació anticipada».
- Els serveis administratius obren les actes corresponents.
- El professor responsable del grup d'assignatura qualifica els alumnes i passa les qualificacions a l'acta.
- El professor responsable del grup d'assignatura tanca l'acta.

CONSELLERIA EDUCACIÓ UNIVERSITIAT INECERCA DIRECCIÓ GENERAL DESENVOLUpament Regional

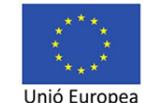

## 2. Registrar la sol·licitud d'avaluació anticipada

Aquesta passa és imprescindible per poder obrir, qualificar i tancar l'acta d'avaluació anticipada.

Els serveis administratius han de registrar a Acadèmic els alumnes que compleixen els requisits exigits. El compliment d'aquests requisits es valida manualment.

### 3. Obrir l'acta

Universitat

de les Illes Balears

Un cop registrada la sol·licitud d'avaluació anticipada, els serveis administratius, igual que fan amb l'avaluació única, obrin l'acta de l'avaluació anticipada corresponent.

Per saber si l'acta està oberta, igual que feu amb l'acta d'avaluació única, anireu a Campus docent SIGMA 10. Aleshores heu de seleccionar el grup de l'assignatura on hi ha alumnes que han sol·licitat l'avaluació anticipada i anar a Actes d'examen, on veureu l'acta de l'avaluació única i l'acta de l'avaluació anticipada.

| CAMPUS DOCENT                                                                                      | CAMPUS DOCENT > Acte                                           | s d'examen                                                                 |                                  |                       |            |         |                           |                              |   |
|----------------------------------------------------------------------------------------------------|----------------------------------------------------------------|----------------------------------------------------------------------------|----------------------------------|-----------------------|------------|---------|---------------------------|------------------------------|---|
| eleccionar assignatura/grup Els meus alumnes Plantilles d'avaluació Qualificacions Lettes d'avamen | Professor/a<br>Centre<br>Assignatura<br>Grup<br>Tipus docència | 9411 - Facultat de Psicolog<br>21304 Fonaments d'Estadis<br>1<br>Grup gran | II<br>ia<br>stica Aplicada a les | s Ciències de la Salu | t          |         |                           |                              |   |
| Opcions avançades                                                                                  | Selecció d'acto                                                | •                                                                          | •                                |                       | (          |         | -0-                       |                              |   |
|                                                                                                    |                                                                |                                                                            | <u>Seleccionar</u>               | Data revisió          | Tra        | spassar | Tancar l'acta<br>d'examen |                              |   |
|                                                                                                    |                                                                | Convocatòria                                                               | 🖯 Versió 🖸                       | Col.lectiu 🛙 🖯        | Tribunal 日 | Estat   | 0                         | Observacions                 | Ð |
|                                                                                                    | k                                                              | Avaluació anticipada - gener                                               | 1                                | Acta global           | N          | Oberta  |                           | Data de revisió no informada |   |
|                                                                                                    | k                                                              | Avaluació única - juliol                                                   | 1                                | Acta global           | N          | Oberta  |                           | Data de revisió no informada |   |

A l'acta d'avaluació anticipada s'inclouen tots els alumnes d'aquest grup que l'han sol·licitada.

Podeu saber quins alumnes l'han sol·licitada si anau al menú de l'esquerra a Qualificacions finals i seleccionau la convocatòria d'avaluació anticipada:

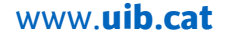

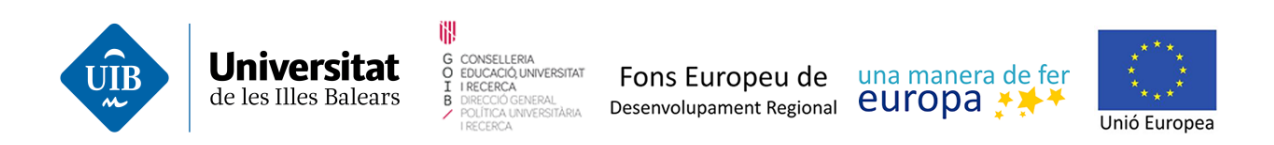

|                                                                                                    | CAMPUS (                                                      | )OCENT > Qual                                                                                                    | ificacions > ( | Qualificar finals           |         |                           |                                           |                                 |                                   |  |  |  |
|----------------------------------------------------------------------------------------------------|---------------------------------------------------------------|----------------------------------------------------------------------------------------------------|----------------|-----------------------------|---------|---------------------------|-------------------------------------------|---------------------------------|-----------------------------------|--|--|--|
| Seleccionar assignatura/grup C Els meus alumnes C Plantilles d'avaluació C Qualificacions Qualificar finals | Profess<br>Centre<br>Assigna<br>Grup<br>Tipus d               | Professor/a     Image: Centre     9411 - Facultat de Psicologia       Assignatura     21304 Fonaments d'Estadística Aplicada a les Ciències de la Salut       Grup     1       Tipus docència     Grup gran |                |                             |         |                           |                                           |                                 |                                   |  |  |  |
| Carregar qualificacions des d'excel<br>Estadistiques<br>Llistat de qualificacions<br>Actes d'examen         | Qualincacións finais Convocibria Avaluació anticipada - gener |                                                                                                    |                |                             |         |                           |                                           |                                 |                                   |  |  |  |
| Opcions avançades                                                                                           |                                                               | DNI 🗎                                                                                                    | Dades o        | dels alumnes<br>Cognoms 🛛 🔒 | Nom 🖸   | Pro<br>Qualificació final | ofessor/a<br>Avaluació anticipada - gener | Avaluació anticipada -<br>gener | Actes<br>Avaluació única - juliol |  |  |  |
|                                                                                                    | 4                                                             |                                                                                                    |                |                             | Ettine. | <b>k</b>                  | Pendent de qualificar V                   |                                 | 0 RE                              |  |  |  |
|                                                                                                    | 4                                                             |                                                                                                    |                |                             |         | k                         | Pendent de qualificar V                   | -                               | 0 RE                              |  |  |  |
|                                                                                                    | 4                                                             |                                                                                                    |                | A TEN TETT                  | 6100    | <b>k</b>                  | Pendent de qualificar V                   | -                               | 0 RE                              |  |  |  |
|                                                                                                    | Nombre d'alumnes 3                                            |                                                                                                    |                |                             |         |                           |                                           |                                 |                                   |  |  |  |

4. Qualificar els alumnes, passar les qualificacions a l'acta i tancar l'acta

Quan els serveis administratius han obert l'acta, ja es pot gestionar com una acta normal i seguir les passes que hem explicat anteriorment.

Finalment, cal comentar que, quan vulgueu qualificar els alumnes de l'avaluació única, us apareixan els alumnes que han sol·licitat l'avaluació anticipada com a no qualificables:

| CAMPUS DOCENT                                                                                          | CAMPUS DOCEN                                                                                                    | √T > Qualificac | ions > Qu | alificar finals |       |                    |                          |                                 |                          |  |  |  |
|----------------------------------------------------------------------------------------------------|----------------------------------------------------------------------------------------------------|-----------------|-----------|-----------------|-------|--------------------|--------------------------|---------------------------------|--------------------------|--|--|--|
| Seleccionar assignatura/grup Els meus alumnes Plantilles d'avaluació Qualificacions                    | Professor/a         Convention Cupto           Centre         9411 - Facultat de Psicologia           Assignatura         21504 Fonaments d'Estadística Aplicada a les Ciències de la Salut           Grup         1           Tigus dochai         Grup cran |                 |           |                 |       |                    |                          |                                 |                          |  |  |  |
| Qualificar finals<br>Carregar qualificacions des d'excel<br>Estadístiques<br>Llistat de qualificacions | cacions des d'excet<br>ficacions                                                                                                    |                 |           |                 |       |                    |                          |                                 |                          |  |  |  |
|                                                                                                    |                                                                                                    |                 | Dades     | dels alumnes    |       | Pro                | fessor/a                 |                                 | Actes                    |  |  |  |
| Opcions avançades                                                                                      |                                                                                                    | DNI 🗎           | NIA 🗎     | Cognoms 🛙       | Nom 🖸 | Qualificació final | Avaluació única - juliol | Avaluació anticipada -<br>gener | Avaluació única - juliol |  |  |  |
|                                                                                                    | <u>ن</u>                                                                                                    | 1766777700      | ****      |                 |       | No qualificable    | No qualificable          | -                               | 0 RE                     |  |  |  |
|                                                                                                    | <b>4</b>                                                                                                    | ******          |           | 1000/501005     | e     | No qualificable    | No qualificable          |                                 | 0 RE                     |  |  |  |
|                                                                                                    | <b>4</b>                                                                                                    | 120232337       | 110/01    |                 | Maria |                    | Pendent de qualificar 🗸  | -                               | -                        |  |  |  |
|                                                                                                    | 4                                                                                                    | (111)           |           |                 | Aina  | <b>k</b>           | Pendent de qualificar 🗸  | -                               |                          |  |  |  |

Totes les denominacions d'òrgans de govern, representació, càrrecs, funcions i membres de la comunitat universitària, com qualssevol que en aquest procediment apareguin en gènere masculí o femení, s'han d'entendre referides indistintament al gènere masculí o femení, segons el sexe del titular de qui es tracti.

www.uib.cat